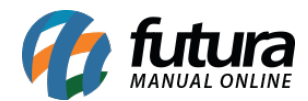

Sistema: Futura NFE

Caminho: Fiscal>Nfe Eventos>Envio de Contingência

Referência: FN23

Versão: 2017.01.16

**Como funciona:** Esta tela é utilizada para enviar as Notas Fiscais ao governo que foram emitidas em contingência.

Caso a conexão com a internet do usuário não esteja acessível é possível fazer a emissão de uma nota fiscal em modulo contingente, ou seja, ela será registrada, porém não enviada ao governo. Desta forma, é necessário fazer o envio da nota assim que a conexão com a internet for restabelecida.

Para isso, acesse o caminho indicado acima e o sistema abrirá a tela abaixo:

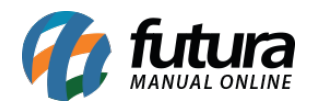

| / | Nota Fisca  | l Eletronica em Contin | gencia - Envio 🗙 |          |              |                   |     |
|---|-------------|------------------------|------------------|----------|--------------|-------------------|-----|
|   | Empresa     | 1 SEMPRESA             | TESTE LTDA       |          |              |                   |     |
|   | Modelo      | 55 - Nota Fiscal Eletr | onica            |          | ~            |                   |     |
|   | Tipo Nota   | 1 VENDA                |                  |          |              |                   |     |
| 1 | Nro. Nota   | Nro. Peo               | lido             | Consulta |              |                   |     |
|   | ID          | Nro. Nota              | Razao Social     | D        | Data Emissao | Saida/Entrada Tot | tal |
|   |             |                        |                  |          |              |                   |     |
|   |             |                        |                  |          |              |                   |     |
|   |             |                        |                  |          |              |                   |     |
|   |             |                        |                  |          |              |                   |     |
|   |             |                        |                  |          |              |                   |     |
|   |             |                        |                  |          |              |                   |     |
|   |             |                        |                  |          |              |                   |     |
|   |             |                        |                  |          |              |                   |     |
|   |             |                        |                  |          |              |                   |     |
|   |             |                        |                  |          |              |                   |     |
|   |             |                        |                  |          |              |                   |     |
|   |             |                        |                  |          |              |                   |     |
|   |             |                        |                  |          |              |                   |     |
|   |             |                        |                  |          |              |                   |     |
|   |             |                        |                  |          |              |                   |     |
|   |             |                        |                  |          |              |                   |     |
|   |             |                        |                  |          |              |                   |     |
|   |             |                        |                  |          |              |                   |     |
|   |             |                        |                  |          |              |                   |     |
|   |             |                        |                  |          |              |                   |     |
|   |             |                        |                  |          |              |                   |     |
|   |             |                        |                  |          |              |                   |     |
|   |             |                        |                  |          |              |                   |     |
|   |             |                        |                  |          |              |                   |     |
|   | Selecionado | Nao Selecionado        |                  |          |              | Enviar Notas      |     |

Empresa: Insira a empresa padrão;

**Modelo:** Neste campo insira o modelo do documento, tais como:

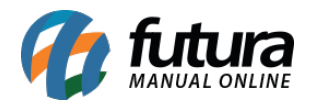

## Modelo 55 Nota Fiscal Eletrônica - Modelo 65 refere-se a NF-e (Nota Fiscal Eletrônica)

**Modelo 65 NFC-e Nota F. Eletr. Consumidor Final -** Modelo 65 refere-se a NFC-e (*Nota Fiscal do Consumidor Eletrônica*).

| lota Fisca | l Eletronica em Contingencia - Envio 🗙                                      |  |  |  |  |  |
|------------|-----------------------------------------------------------------------------|--|--|--|--|--|
| Empresa    | a 1 SEMPRESA TESTE LTDA                                                     |  |  |  |  |  |
| Modelo     | 55 - Nota Fiscal Eletronica                                                 |  |  |  |  |  |
| Tipo Nota  | 55 - Nota Fiscal Eletronica<br>65 - NFC-e - Nota F. Eletr. Consumidor Final |  |  |  |  |  |
| Nro. Nota  | V Nro. Pedido Consulta                                                      |  |  |  |  |  |

Tipo Nota: Defina o tipo de nota fiscal que deseja filtrar;

| Filtrar por: | Tipo de Filtro: Valor do Campo:                |   |  |  |  |  |
|--------------|------------------------------------------------|---|--|--|--|--|
| Descrição    | Contendo:                                      |   |  |  |  |  |
| Código       | Descrição                                      | ^ |  |  |  |  |
| 1 VENDA      | A                                              |   |  |  |  |  |
| 2 COMPI      | RA                                             |   |  |  |  |  |
| 3 AJUST      | TE DE ESTOQUE (ENTRADA)                        |   |  |  |  |  |
| 4 AJUST      | TE ESTOQUE (SAIDA)                             |   |  |  |  |  |
| 5 DEVOL      | LUÇÃO DE VENDA                                 |   |  |  |  |  |
| 7 SERVI      | IÇO DE COMUNICAÇÃO POR ESTABELECIM COMERCIAL   |   |  |  |  |  |
| 8 SERVI      | /IÇO DE TRANSPORTE POR ESTABELECIM COMERCIAL   |   |  |  |  |  |
| 9 COMPI      | RA DE MATERIAL PARA USO OU CONSUMO             |   |  |  |  |  |
| 10 ORÇAN     | MENTO DE VENDAS                                |   |  |  |  |  |
| 11 COMPL     | LEMENTO DE ICMS                                |   |  |  |  |  |
| 12 ENERO     | GIA ELÉTRICA                                   |   |  |  |  |  |
| 14 COMPL     | LEMENTAR DE IMPORTAÇÃO                         |   |  |  |  |  |
| 16 REMES     | SSA SAIDA P/ DEPÓSITO FECHADO OU ARMAZÉM GERAL |   |  |  |  |  |
| 17 TRANS     | SFERENCIA SAIDA RECEBIDA DE TERCEIROS          |   |  |  |  |  |
| 20 TRANS     | SFERÊNCIA ENTRADA PARA COMERCIALIZAÇÃO         |   |  |  |  |  |
| 21 ENTRA     | ADA DE MERCADORIA RECEBIDA PARA DEPÓSITO       | ~ |  |  |  |  |

Nro. Nota: Filtre pelo número da Nota Fiscal;

Nro. Pedido: Filtre pelo número do Pedido;

Após definir os filtros para a busca, clique no botão Consulta e o sistema trará em tela todas

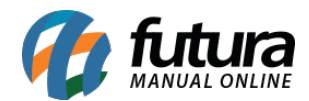

as Notas Fiscais que foram registradas em contingência.

Selecione a **NF-e** desejada, clique no botão *Enviar Notas* e todas as notas selecionadas serão enviadas para a receita.